新手入门:在Vista系统下提高SATA硬盘性能 PDF转换可能丢 失图片或格式,建议阅读原文

https://www.100test.com/kao\_ti2020/258/2021\_2022\_\_E6\_96\_B0\_E 6\_89\_8B\_E5\_85\_A5\_E9\_c100\_258988.htm 客观地说,与CPU、 内存等其他部件相比,硬盘是PC中发展最慢的组件之一,在 很多时候,系统性能不佳往往因为受制于硬盘性能的瓶颈。 不过,随着SATA硬盘应用的日益普及,这一窘境稍有改善。 与传统的IDE硬盘相比,SATA硬盘不仅更易于连接、安装, 也带来了更佳的性能。Windowsvista能够很好地支持SATA硬 盘,同时,还提供了进一步提高硬盘性能的途径,那便是通 过启用高级性能选项。下面介绍在WindowsVista" 榨出

"SATA硬盘性能优势的技巧。以管理员帐户登 录WindowsVista;打开设备管理器;这可通过多种方式,比 如说右键单击桌面的"计算机"图标,选择"属性",然后 在左侧任务面板上即可看到"设备管理器"的链接;也可在 "控制面板""系统和维护"中找到设备管理器,等等。在 设备管理器中找到系统所使用的硬盘;双击或右键单击设备 选择属性;浏览至"策略"页,勾选其中的"启用高级性能 "选项;需要指出的是,该项仅在使用SATA硬盘时才是可 选的,如果使用IDE硬盘,则该项无法选择。另外,正如图中 所言,要启用该项设置需保证系统不能存在掉电的风险,比 如说使用UPS等,不然,便存在数据丢失的风险。对于笔记 本用户而言,这倒不是大问题,毕竟有电池做保障。退出设 备管理器,这样,与磁盘的写入缓存相结合,"高级性能" 项能够在一定程度上提高WindowsVista的整体性能。100Test 下载频道开通,各类考试题目直接下载。详细请访问 www.100test.com